Information Technology

On the "Select Installation Folder" click "Next".

On "Confirm Installation" click "Next"

When installation is complete, click "Close".

The "GlobalProtect" screen appears. Type "paconnect.tmcc.edu" in the address line under "Portal" and click "Connect".

On the "GlobalProtect Login" screen, enter your TMC to ID (y) 9800 for kri(tion) 2c2(P) when talren adh3clickr t "Cn are (lict-2") for con)

## Windows

## **Connecting to SSL VPN After Initial Installation**

Right click on the GlobalProtect VPN Client" icon on the bottom right of your screen and click "Connect" on the pop-up menu.

Notice there is no connection established whn there is a red "X".

The Portal address is "paconnect.tmcc.edu". Enter your TMCC n